## ICAI - Question Paper Packet QR Code Reading

## User Manual

1. Visit <u>https://centres.icaiexam.icai.org/qrcodev01</u> on the day of the exam.

|    |           | The least  |                      | 1.4                 |      |
|----|-----------|------------|----------------------|---------------------|------|
|    | S         | i ne inst  | (Set Up by an Act of | ACCOUNTANTS OF I    | ndia |
|    |           |            |                      |                     |      |
|    |           |            |                      |                     |      |
|    |           |            |                      | •                   |      |
|    |           | С          | entre Lo             | gin                 |      |
|    | Plea      | se enter y | our login in         | formation he        | re!  |
| 16 | 10.010.00 |            | Exam Date            |                     |      |
| 10 | /04/204   | 24         |                      |                     |      |
| 16 | /04/202   | 24         | User ID              |                     |      |
| 16 | /04/202   | 24         | User ID              |                     |      |
| 10 | /04/202   | 24         | User ID              |                     |      |
| 10 | /04/202   | 24         | User ID<br>Password  |                     |      |
| 10 |           | 24         | User ID<br>Password  |                     |      |
|    |           | Submit     | User ID<br>Password  | Reset               |      |
|    |           | Submit     | User ID<br>Password  | Reset               |      |
| 16 | .A        | Submit     | User ID<br>Password  | Reset<br>n.icai.org | 5    |

- 2. Enter the Centre User ID for which you wish to scan the QR Code and the password provided to you.
- 3. A screen will appear displaying the centre details and exam of the day.

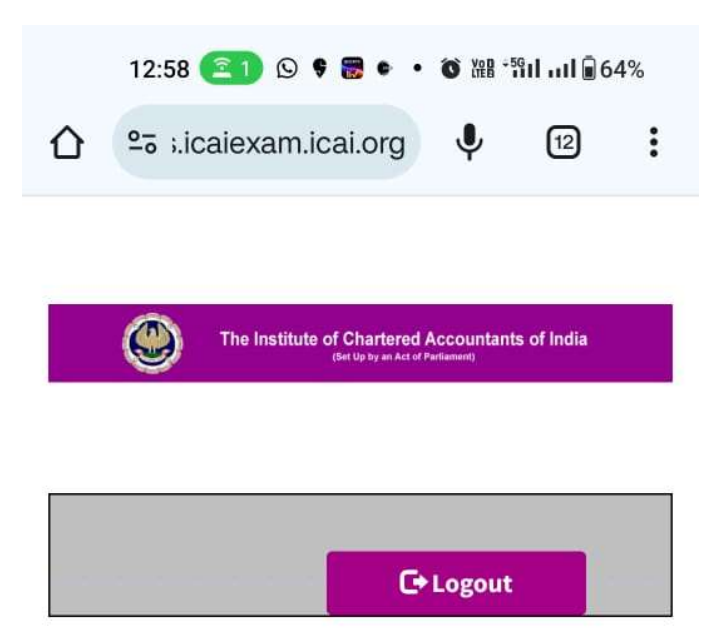

| In Address 1 2             |                                                                                                    |
|----------------------------|----------------------------------------------------------------------------------------------------|
| Date of<br>Examination     | 27/12/2023                                                                                             |
| Name of the<br>Examination | (01) Foundation                                                                                        |
| Subject                    | Business Economics and<br>Business and Commercial<br>Knowledge(Gr I Paper-4)                           |
| Centre<br>Number &<br>Name | (519) S. S. T. College of Arts<br>and Commerce Morya Nagari<br>Ulhasnagar - East DIST.<br>THANE 421004 |

Scan QRCODE

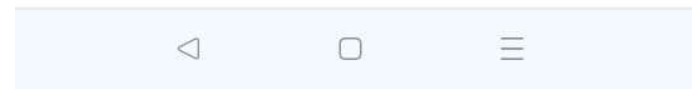

4. Click on the "Scan QRCode" Button displayed on the bottom of the screen.

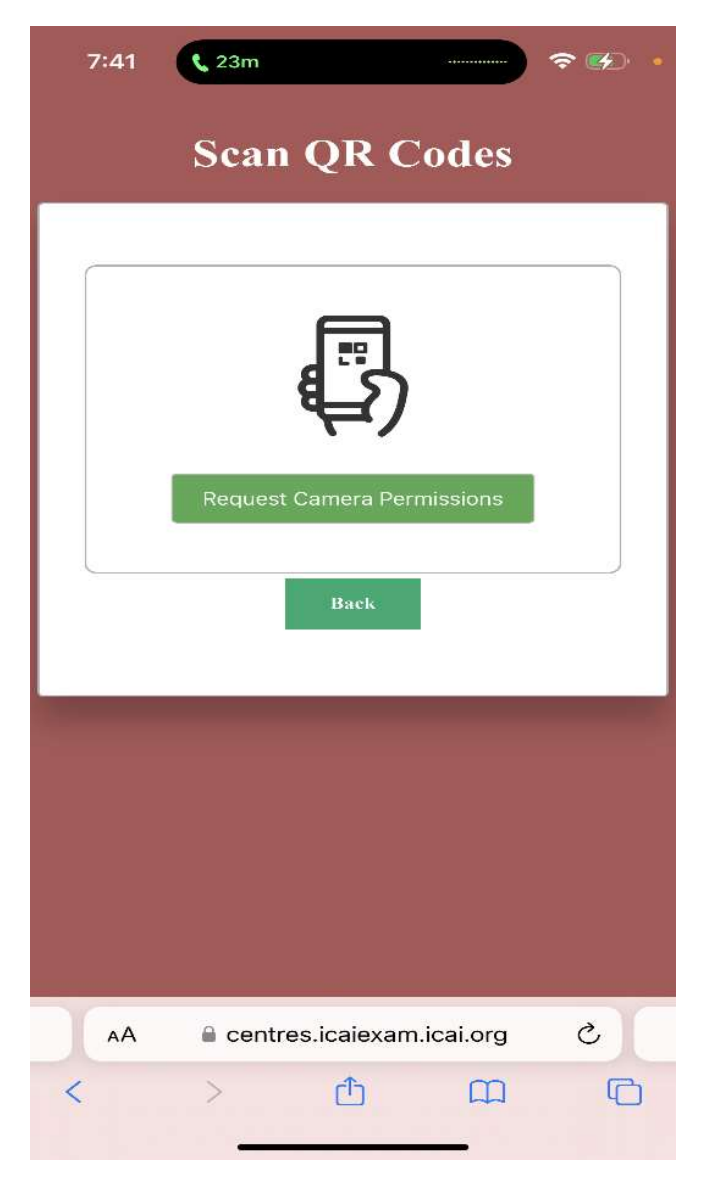

5. An alert is shown to allow access to the mobile camera. Click "Allow".

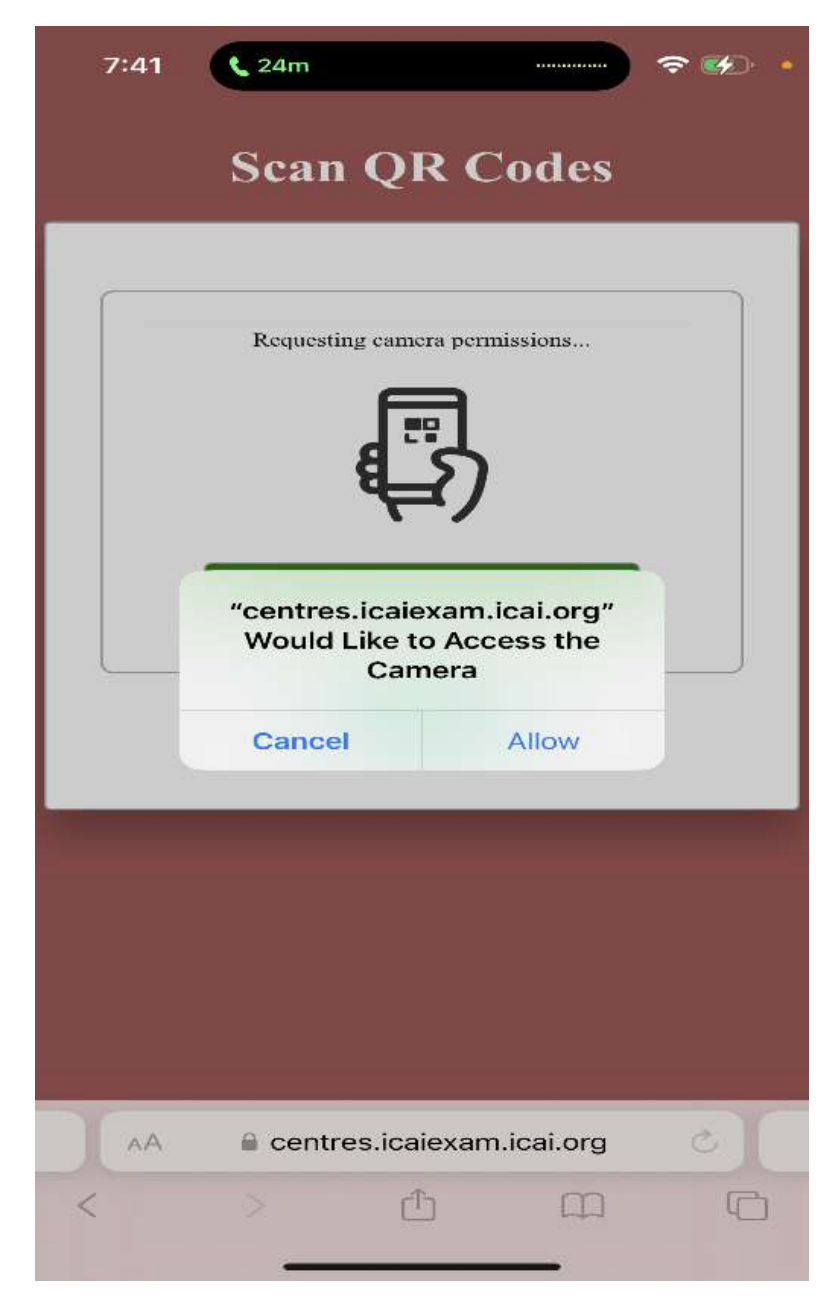

- 6. Select the reverse camera of your mobile from the list of cameras available on your mobile.
- 7. Click on "Start Scanning" to scan the QR Code(s).

| 7:54 • • • • • • • • • • • • • • • • • • •                                                                                                    |
|----------------------------------------------------------------------------------------------------|
| WARNING / ânrafl   Bran san afinar   apres are mean   Sepenarely.   Data Env. of this Code   1   Data Env. of this Code   1   Data Env. of this Code   1   Data Env. of this Code   1   Data Env. of this Code   1   Data Env. of this Code   1   Data Env. of this Code   1   Data Env. of this Code   1 |
| Back<br>AA ■ A centres.icaiexam.icai.org Č                                                                                                    |
|                                                                                                    |

8. A message screen is displayed on screen confirming the successful / unsuccessful code scanned.

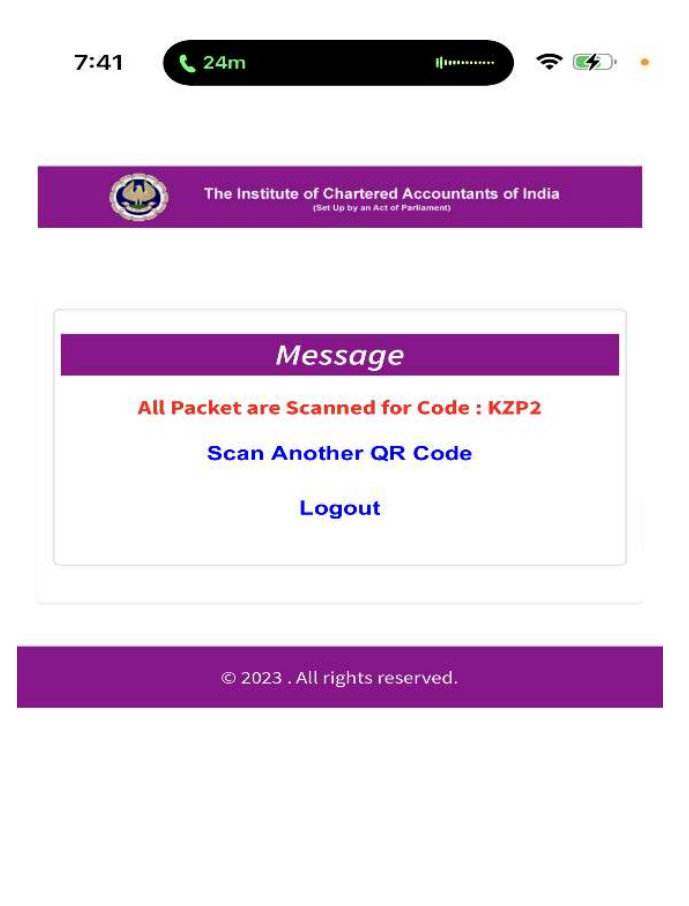

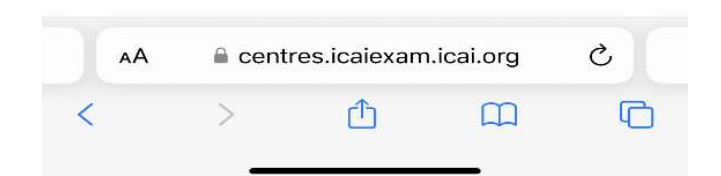

- 9. In case there are more packets / codes to be scanned, click "Scan Another QR Code".
- 10. Log out once all codes / packets have been scanned.